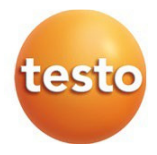

## testo 440 – Instrumento de Medição do Clima

Manual de instruções

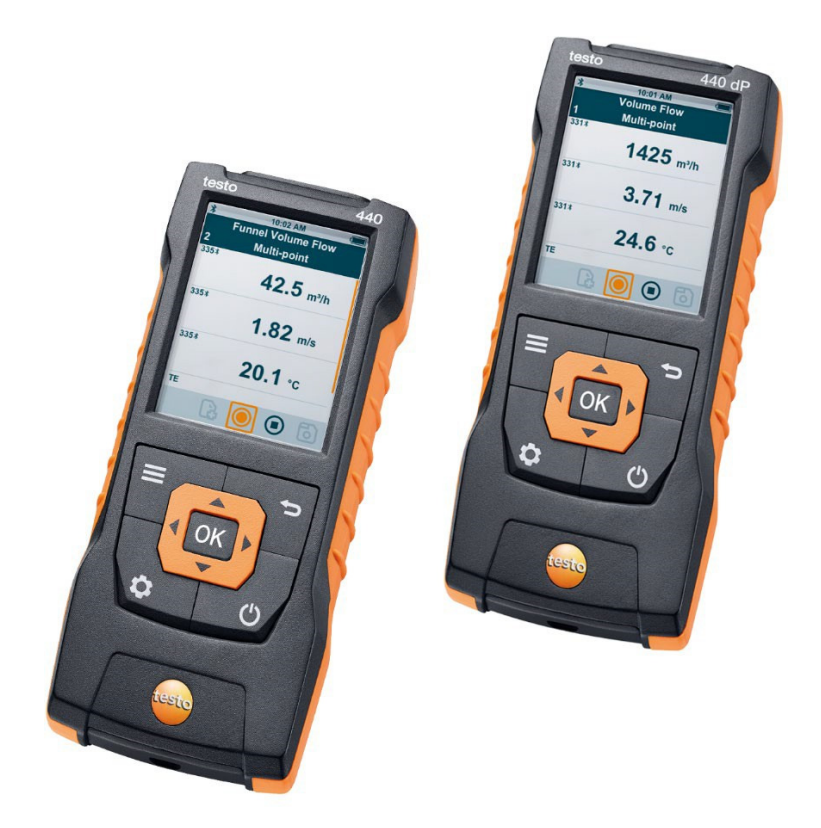

# Índice

| 1             | Seg      | gurança e descarte               |                                                                      |           |
|---------------|----------|----------------------------------|----------------------------------------------------------------------|-----------|
|               | 1.1      | Sobre e                          | ste documento                                                        | 5         |
|               | 1.2      | Segurar                          | ıça                                                                  | 5         |
|               | 1.3      | Avisos o                         | de advertência                                                       | 6         |
|               | 1.4      | Descart                          | e                                                                    | 7         |
| 2             | Aut      | orizaçõe                         | s e certificação                                                     | . 7       |
| 3             | Des      | escrição do instrumento          |                                                                      | . 7       |
|               | 3.1      | Uso                              |                                                                      | 7         |
|               | 3.2      | Visão ge                         | eral do testo 440                                                    | 8         |
|               | 3.3      | Visão ge                         | eral da tela                                                         | 9         |
|               | 3.4      | Suporte                          | magnético                                                            | 10        |
|               | 3.5      | Fonte d                          | e alimentação                                                        | 11        |
|               | 3.6      | Visão ge                         | eral da sonda                                                        | 12        |
|               |          | 3.6.1                            | Sondas de cabos compatíveis                                          | 12        |
|               |          | 3.6.2                            | Sondas Bluetooth® compatíveis                                        | 13        |
|               |          | 3.6.3                            | Sondas NTC compatíveis                                               | 13        |
|               |          | 3.6.4                            | Smart Probes [sondas inteligentes] Compatíveis                       | 14        |
|               |          | 3.6.5                            | Sondas Pt100 compatíveis                                             | 14        |
| 4             | Operação |                                  |                                                                      | 15        |
|               | 4.1      | Comissionamento                  |                                                                      | 15        |
|               | 4.2      | Ligar / d                        | lesligar a testo 440                                                 | 15        |
|               | 4.3      | .3 Fazendo configurações básicas |                                                                      | 16        |
|               |          | 4.3.1                            | Estabelecendo uma conexão Bluetooth®                                 | 17        |
|               |          | 4.3.2                            | Configurando opções de energia                                       | 17        |
|               |          | 4.3.3                            | Definindo as condições ambientais                                    | 19        |
|               |          | 4.3.4                            | Configurando o sistema de unidades                                   | 19        |
|               |          | 4.3.5                            | Configurando a data e hora                                           | 20        |
|               |          | 4.3.6                            | Configurando o idioma                                                | .21       |
|               |          | 4.3.7                            | Mostrando informações gerais do dispositivo                          | .21       |
|               |          | 4.3.8                            | Ajuste de umidade                                                    | .22       |
|               |          | 4.3.9                            | Reinicializando o instrumento ou sonda para as configuraçõ<br>padrão | es<br>.23 |
| 4.4 Gerencian |          | Gerenci                          | ando dados de medição salvos                                         | .23       |

# Índice

|   | 4.4  | 4.1 lm    | iprimindo26                                                                |            |
|---|------|-----------|----------------------------------------------------------------------------|------------|
|   |      | 4.4.2     | Exportação de CSV                                                          | 27         |
|   | 4.5  | Fazendo   | o medições                                                                 | 29         |
|   |      | 4.5.1     | Conectando a sonda de cabo com testo 440                                   | 29         |
|   |      | 4.5.2     | Conectando a sonda Bluetooth® com testo 440                                | 29         |
|   |      | 4.5.3     | Visão Básica                                                               | 30         |
|   |      | 4.5.4     | Selecionando menus de aplicação                                            | 32         |
|   |      | 4.5.5     | Aplicação de fluxo de volume [Volume Flow]                                 | 32         |
|   |      | 4.5.6     | Aplicação de fluxo de volume de funil [Funnel Volume Flow]                 | 34         |
|   |      | 4.5.7     | Aplicação de fluxo de volume de Pitot [Pitot Volume Flow]                  | 37         |
|   |      | 4.5.8     | Aplicação de fluxo de volume do fator K [K-Factor Volume F                 | low]<br>38 |
|   |      | 4.5.9     | Aplicação de carga de aquecimento / resfriamento<br>[Heating/Cooling Load] | 40         |
|   |      | 4.5.10    | Aplicação de medição de CO [CO Diagnostic]                                 | 42         |
|   |      | 4.5.11    | Aplicação de indicação de mofo [Mould Indication]                          | 44         |
|   |      | 4.5.12    | Aplicação de medição de turbulência (taxa de tiragem) [Drau<br>Rate]       | ught<br>46 |
|   |      | 4.5.13    | Executando a aplicação de medição de longo prazo [Logge Mode]              | r<br>47    |
| 5 | Mar  | nutenção  | ·                                                                          | 49         |
|   | 5.1  | Substitu  | ição da bateria                                                            | 49         |
|   | 5.2  | Limpeza   | a do testo 440                                                             | 49         |
|   | 5.3  | Calibraç  | ção                                                                        | 49         |
|   | 5.4  | Fazendo   | o atualização de firmware                                                  | 50         |
| 6 | Dad  | los técni | cos                                                                        | 51         |
| 7 | Dica | as e assi | stência                                                                    | 53         |
|   | 7.1  | Pergunt   | as e respostas                                                             | 53         |
|   |      | 7.1.1     | Status do LED, sonda Bluetooth®                                            | 53         |
|   |      | 7.1.2     | Medição de fio quente não é possível                                       | 53         |
|   | 7.2  | Acessór   | ios e peças de reposição                                                   | 53         |

# 1 Segurança e descarte

## 1.1 Sobre este documento

- O manual de instruções é parte integrante do instrumento.
- Preste atenção especial às instruções de segurança e conselhos de advertência, a fim de evitar ferimentos e danos ao produto.
- Mantenha esta documentação à mão, para poder consultá-la quando necessário.
- Entregue este manual de instruções a quaisquer usuários posteriores do produto.

# 1.2 Segurança

#### Instruções gerais de segurança

- Opere o produto apenas de forma adequada, dentro de sua finalidade e dentro dos parâmetros especificados nos dados técnicos.
- Não aplique força alguma.
- Não opere o instrumento se houver sinais de danos na caixa, na fonte de alimentação ou nos cabos conectados.
- Também podem surgir perigos de objetos a serem medidos ou do ambiente de medição. Sempre obedeça aos regulamentos de segurança válidos localmente ao fazer medições.
- Não armazene o produto junto com solventes.
- Não use dessecantes.
- Somente faça manutenção e reparos neste instrumento que estejam descritos nesta documentação. Siga os passos prescritos exatamente, ao fazer o trabalho.
- Use apenas peças de reposição originais da Testo.
- O trabalho de manutenção que não esteja descrito nesta documentação deve ser realizado apenas por engenheiros de serviço treinados.
- As informações de temperatura fornecidas nas sondas/sensores referem-se apenas à faixa de medição da tecnologia do sensor. Não exponha as manoplas e linhas de alimentação a temperaturas superiores a 70 °C (158 °F), a menos que sejam expressamente autorizadas para uso em temperaturas mais altas.
- Não faça nenhuma medição de contato em peças energizadas e não isoladas.

• Transporte e armazene o instrumento somente na embalagem associada, a fim de evitar qualquer dano ao sensor.

#### **Baterias**

- O uso inadequado de baterias pode causar a destruição destas ou causar lesões devido a picos de corrente, fogo ou vazamento de produtos químicos.
- Use apenas as baterias fornecidas, de acordo com as instruções do manual de instruções.
- Não provoque curto-circuito nas baterias.
- Não desmonte as baterias e não as modifique.
- Não exponha as baterias a impactos fortes, água, fogo ou temperaturas superiores a 60 °C.
- Não armazene as baterias perto de objetos de metal.
- Não use baterias com vazamento ou danificadas.
- Remova a bateria recarregável do instrumento imediatamente se ela não estiver funcionando corretamente ou se apresentar sinais de superaquecimento. A bateria recarregável pode estar quente!
- Em caso de contato com o ácido da bateria: enxágue bem as áreas afetadas com água e, se necessário, consulte um médico.
- Quando não for usado por um longo período de tempo, remova a bateria recarregável do instrumento, a fim de evitar uma descarga completa.

# 1.3 Avisos de advertência

Sempre preste atenção a qualquer informação marcada com os seguintes avisos de advertência, junto com os pictogramas de advertência. Implemente as medidas de precaução especificadas!

| Risco de morte!                    |  |  |  |
|------------------------------------|--|--|--|
| AVISO                              |  |  |  |
| ndica possíveis ferimentos graves. |  |  |  |
|                                    |  |  |  |
| ndica possíveis ferimentos leves.  |  |  |  |

#### CUIDADO

Indica possíveis danos ao equipamento.

## 1.4 Descarte

- Descarte as baterias recarregáveis com defeito e as baterias gastas de acordo com as especificações legais válidas.
- Ao final de sua vida útil, entregue o produto em um ponto de coleta separado, para dispositivos elétricos e eletrônicos (observe as normas locais) ou devolva o produto à Testo para o descarte.

# 2 Autorizações e certificação

Por favor, veja as aprovações atuais de países no documento **Approval and Certification** [Aprovação e Certificação], em anexo.

# 3 Descrição do instrumento

# 3.1 Uso

O testo 440 é usado para medir parâmetros relacionados ao clima. O testo 440 é particularmente adequado para medições de nível de conforto, em prol de avaliação de locais de trabalho e medições de perturbação em sistemas de arcondicionado.

O instrumento deve ser usado apenas por pessoal especializado e qualificado. O produto não deve ser usado em atmosferas potencialmente explosivas!

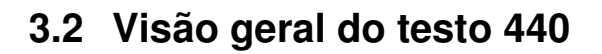

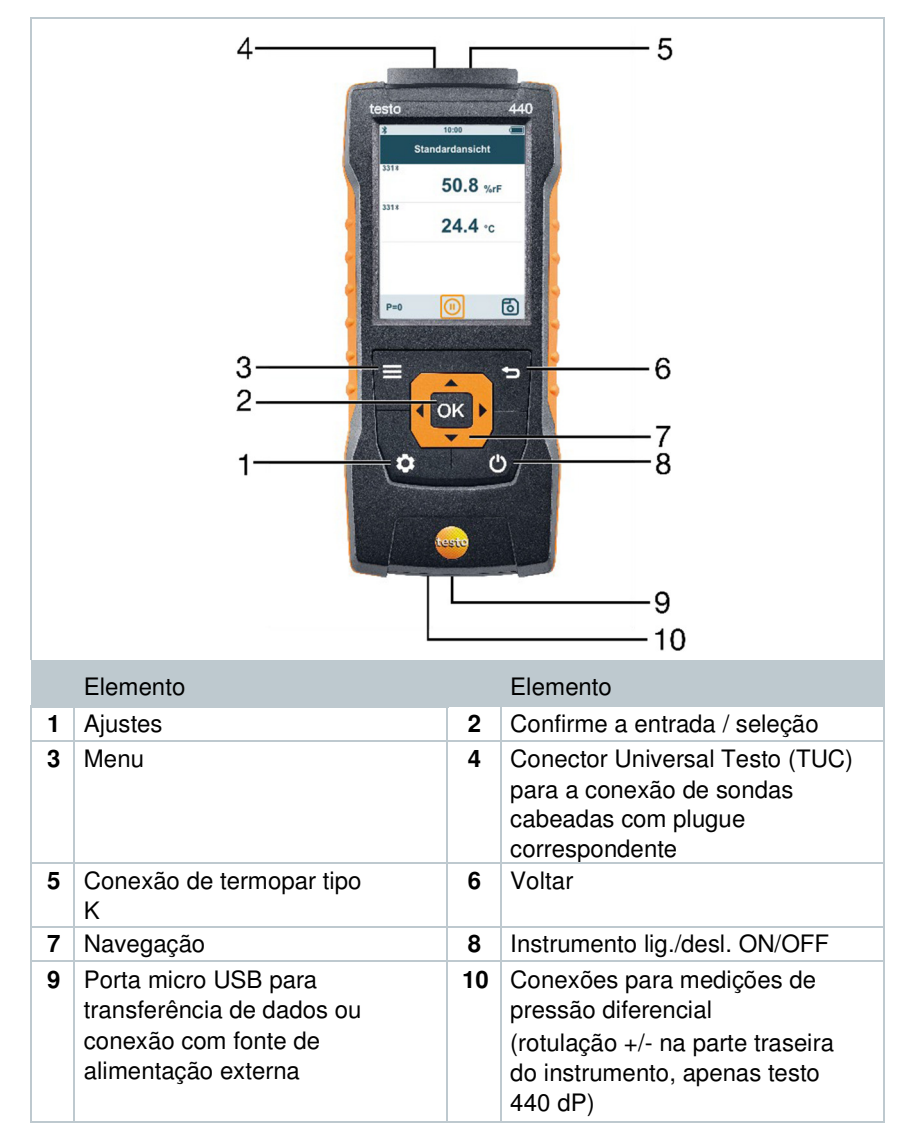

| 5—                     | 10:00 AM (■ )≱ 10:02 AM (■<br>Funnel Volume Flow |  |  |  |
|------------------------|--------------------------------------------------|--|--|--|
| 4                      | Basic View 2 Multi-point                         |  |  |  |
| 3—                     | 2.43 m/s 1435 m <sup>3</sup> /h                  |  |  |  |
| 2—                     | TE 335⊁<br>25.0 °c 3.81 m/s                      |  |  |  |
|                        | <sup>др</sup> 335*<br>6 Ра 24.5 °с               |  |  |  |
| 1                      |                                                  |  |  |  |
| Elemen                 | nto Elemento                                     |  |  |  |
| 1 Linha d              | de verificação 2 Identificação da sonda          |  |  |  |
| 3 Valores<br>5 Barra d | s de medição 4 Cabeçalho                         |  |  |  |
| Símbolo                | Significado                                      |  |  |  |
|                        | Iniciar medição                                  |  |  |  |
|                        | Parar medição                                    |  |  |  |
| $\bigcirc$             | Realizar medição multiponto                      |  |  |  |
| (1)                    | Pausar medição                                   |  |  |  |
| б                      | Salvar medição                                   |  |  |  |
|                        | Nova medição                                     |  |  |  |
| P=0                    | Zerar sensor de pressão                          |  |  |  |

# 3.3 Visão geral da tela

# 3.4 Suporte magnético

Dois ímãs são integrados ao instrumento de medição testo 440. Eles podem ser usados como suporte em superfícies magnéticas.

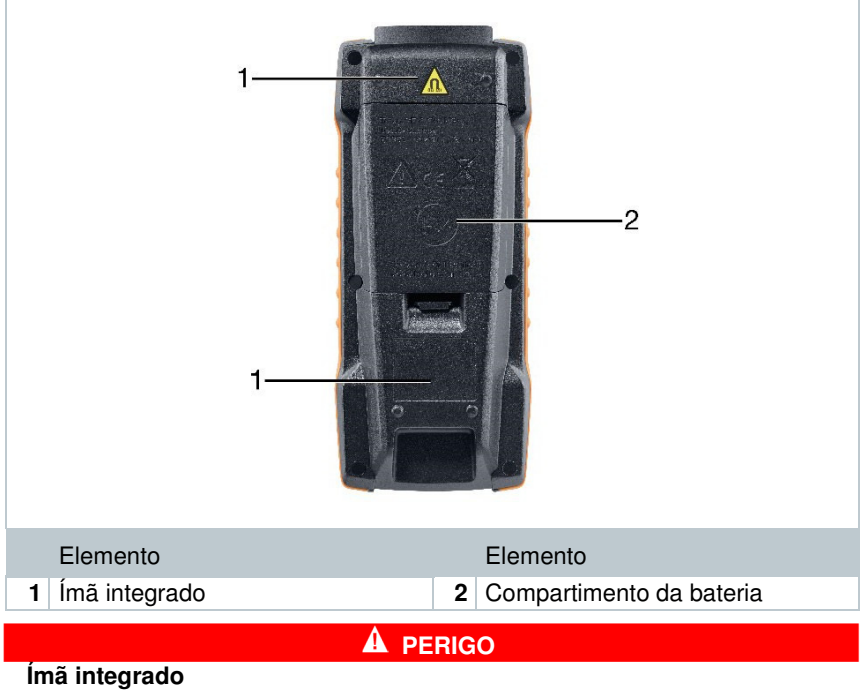

#### Perigo de vida para pessoas com marca-passo!

 Mantenha uma distância de ao menos 20 cm entre o seu marcapasso e o instrumento de medição.

#### **CUIDADO**

#### Ímã integrado Danos a outros dispositivos!

 Mantenha uma distância segura de dispositivos que podem ser danificados por magnetismo (por ex., monitores, computadores, cartões de crédito, cartões de memória, etc.).

# 3.5 Fonte de alimentação

| 2                                                                                                    |                                               |  |  |
|----------------------------------------------------------------------------------------------------|-----------------------------------------------|--|--|
| Elemento                                                                                                    | Elemento                                      |  |  |
| <ol> <li>Conexão à rede elétrica via cabo<br/>micro USB (deve ser conectado<br/>à fonte de alimentação).<br/>Nenhuma bateria é necessária<br/>para a operação</li> </ol> | 2 Compartimento da bateria - 3 x<br>pilhas AA |  |  |
| Quando conectado a uma fonte de alimentação, as baterias                                                                                                    |                                               |  |  |

recarregáveis usadas não serão recarregadas.

1

# 3.6 Visão geral da sonda

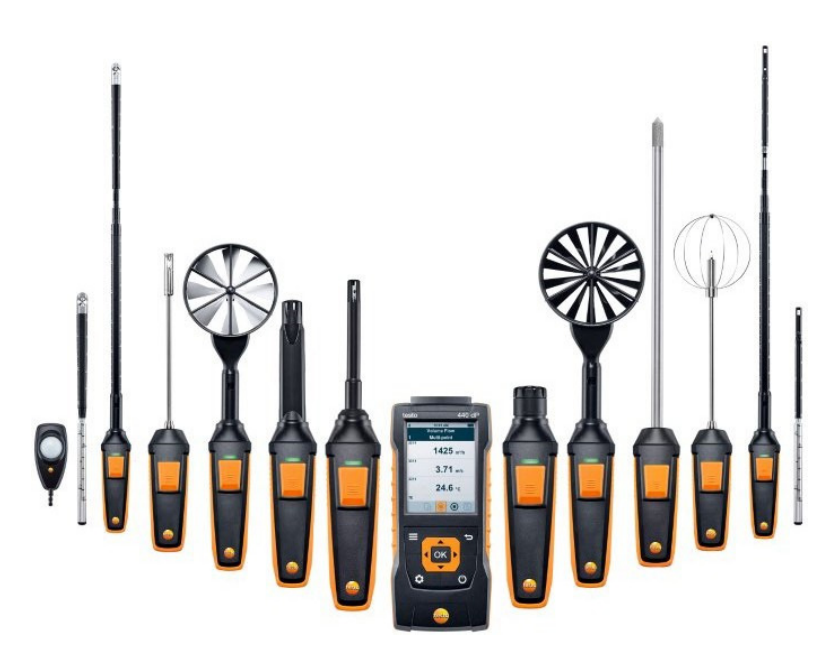

## 3.6.1 Sondas de cabos compatíveis

| Número de Ordem | Nome                                                                                   |
|-----------------|----------------------------------------------------------------------------------------|
| 0635 1032       | Sonda de fio quente, incluindo sensor de temperatura, cabo fixo                        |
| 0635 1572       | Sonda de fio quente, incluindo sensor de temperatura e umidade, cabo fixo              |
| 0635 1026       | Sonda de fio quente (Ø 7,5 mm), incluindo sensor de temperatura, cabo fixo             |
| 0635 1051       | Sonda de fio quente (Ø 3 mm), incluindo sensor de temperatura, cabo fixo               |
| 0635 9572       | Sonda molinete (Ø 16 mm), incluindo sensor de temperatura, cabo fixo                   |
| 0635 9372       | Sonda molinete de alta precisão (Ø 100 mm), incluindo sensor de temperatura, cabo fixo |
| 0635 9432       | Sonda molinete (Ø 100 mm), incluindo sensor de temperatura, cabo fixo                  |

| Número de Ordem | Nome                                                                              |
|-----------------|-----------------------------------------------------------------------------------|
| 0636 9772       | Sonda de temperatura - umidade de alta precisão, cabo fixo                        |
| 0636 9775       | Sonda robusta de temperatura-umidade, para temperaturas de até +180 °C, cabo fixo |
| 0636 9732       | Sonda de temperatura-umidade, cabo fixo                                           |
| 0635 0551       | Sonda lux                                                                         |
| 0632 1552       | Sonda de CO2, incluindo sensor de temperatura e umidade, cabo fixo                |
| 0632 1272       | Sonda de CO, cabo fixo                                                            |
| 0628 0152       | Sonda de turbulência, cabo fixo                                                   |
| 0635 9532       | Cabo fixo da sonda molinete (Ø 16 mm)                                             |
| 0635 1052       | Sonda para exaustores, cabo fixo                                                  |

## 3.6.2 Sondas Bluetooth® compatíveis

| Número de Ordem | Nome                                                                                             |
|-----------------|--------------------------------------------------------------------------------------------------|
| 0635 1571       | Sonda de fio quente com Bluetooth®, incluindo sensor de temperatura e umidade                    |
| 0635 9571       | Sonda molinete (Ø 16 mm) com Bluetooth®, incluindo sensor de temperatura                         |
| 0635 9431       | Sonda molinete (Ø 100 mm) com Bluetooth®, incluindo sensor de temperatura                        |
| 0635 9371       | Sonda molinete de alta precisão (Ø 100 mm)<br>com Bluetooth®, incluindo sensor de<br>temperatura |
| 0636 9771       | Sonda de temperatura e umidade de alta precisão, com Bluetooth®                                  |
| 0636 9731       | Sonda de temperatura-umidade com Bluetooth®                                                      |
| 0632 1551       | Sonda de CO2 com Bluetooth®, incluindo sensor de temperatura e umidade                           |
| 0632 1271       | Sonda CO com Bluetooth®                                                                          |

## 3.6.3 Sondas NTC compatíveis

| Número de Ordem | Nome                                                                         |
|-----------------|------------------------------------------------------------------------------|
| 0615 1212       | Sonda de imersão / penetração à prova d'água - com sensor de temperatura NTC |
| 0615 1712       | Sonda de ar robusta - com sensor de temperatura NTC                          |

| Número de Ordem | Nome                                                                                            |
|-----------------|-------------------------------------------------------------------------------------------------|
| 0615 4611       | Sonda de temperatura com Velcro e sensor de temperatura NTC                                     |
| 0615 5505       | Sonda de pinça com sensor de temperatura NTC - para medições em tubos (Ø 6-35 mm)               |
| 0615 5605       | Sonda de envoltório de tubos com sensor de temperatura NTC - para medições em tubos (Ø 5-65 mm) |

## 3.6.4 Smart Probes [sondas inteligentes] Compatíveis

| Número de Ordem | Nome                                                                                 |
|-----------------|--------------------------------------------------------------------------------------|
| 0560 1115       | testo 115i - termômetro de pinça operado por<br>smartphone                           |
| 0560 1805       | testo 805i - termômetro infravermelho operado por smartphone                         |
| 0560 1605       | testo 605i – termo-higrômetro operado por<br>smartphone                              |
| 0560 1405       | testo 405i - anemômetro térmico operado por<br>smartphone                            |
| 0560 1410       | testo 410i - anemômetro molinete operado por<br>smartphone                           |
| 0560 1510       | testo 510i - instrumento de medição de pressão<br>diferencial operado por smartphone |
| 0560 1549       | testo 549i - instrumento de medição de alta pressão<br>operado por smartphone        |
| 0560 1915       | testo 915i - termômetro operado por smartphone                                       |

## 3.6.5 Sondas Pt100 compatíveis

| Número de Ordem | Designação                                            |
|-----------------|-------------------------------------------------------|
| 0618 0275       | Sonda de penetração Pt100 digital de alta precisão    |
| 0618 0073       | Sonda de penetração Pt100 digital                     |
| 0618 7072       | Sonda de laboratório Pt100 digital revestida em vidro |
| 0618 0072       | Sonda de ar Pt100 digital, robusta, de reação rápida  |
| 0618 0071       | Sonda de temperatura Pt100 digital flexível           |

# 4 Operação

## 4.1 Comissionamento

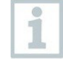

O testo 440 é fornecido com baterias inseridas. As baterias estão presas por uma tira de segurança de bateria.

1 Abra a tampa do compartimento da bateria.

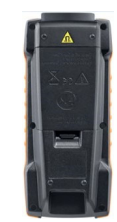

- 2 Remova a tira de segurança da bateria.
- 3 Feche a tampa do compartimento da bateria.
- O testo 440 está pronto para uso.

# 4.2 Ligar / desligar o testo 440

#### Ativação inicial

i

Para o comissionamento inicial ou após uma redefinição de fábrica, o menu **Initial Operation** [Operação inicial] é aberto automaticamente. No modo normal, o último menu usado é exibido após a inicialização.

| Language             | Date/Time |              | Units        |        |
|----------------------|-----------|--------------|--------------|--------|
| Deutsch (German)     | Date      | Time         | Units        | lso US |
| Englisch 🗸           | Year      | <b>₹2017</b> | Preview      |        |
| Čeština (Czech)      | Month     | ◀ 12 ▶       | ISO: 20.5 °C | ;      |
| 简体中文 (Chinese)       | Day       | ◀ 01 ▶       | 2.5 m/s      |        |
| 繁體中文 (Chinese trad.) |           |              |              |        |
| Dansk                | Nex       | t            | Fini         | sh     |

<sup>1</sup> Pressione 🖒

- O menu Initial Operation [Operação inicial] é exibido.
- 2 Faça os seguintes ajustes em sequência:
  - Idioma [Language]

Data (ano/mês/dia) e hora (formato, hora) [Date/Time]

- Sistema de unidades (ISO/US) [Units]
- As configurações básicas foram definidas. Elas podem ser ajustados a qualquer momento em Settings [Configurações].

#### Ligando

- 1 Pressione 😃
- O último menu ativo quando o instrumento foi desligado é exibido.

#### Desligando

- <sup>1</sup> Pressione e Opr ao menos 3 segundos.
- O testo 440 se desliga.

## 4.3 Fazendo configurações básicas

Use a tecla de menu para ir ao menu de Configurações do testo 440. As seguintes configurações estão disponíveis neste menu:

| Item do menu         | Função / Configurações                           |
|----------------------|--------------------------------------------------|
| Visão Básica         | Mostrar valores de medição atuais                |
| Selecionar Aplicação | Selecionar a aplicação necessária para a medição |
| Memória              | Mostrar e gerenciar medições salvas              |

| Item do menu | Função / Configurações                                                                                                    |
|--------------|----------------------------------------------------------------------------------------------------|
| Ajustes      | <ul> <li>Fazendo configurações básicas:</li> <li>Bluetooth</li> <li>Gerenciamento de Energia - Condições<br/>Ambientais</li> <li>Unidades</li> <li>Data / hora</li> <li>Idiomas</li> <li>Geral (status do instrumento e da<br/>sonda, reinicialização)</li> </ul> |

## 4.3.1 Estabelecendo uma conexão Bluetooth®

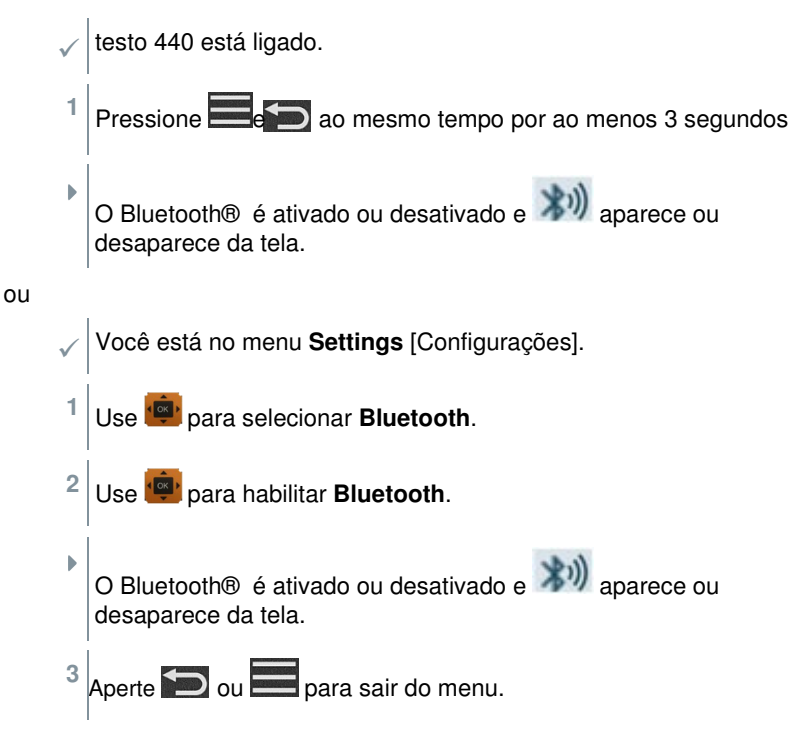

## 4.3.2 Configurando opções de energia

Você pode gerenciar o consumo de energia do seu testo 440. As seguintes funções estão disponíveis para esta finalidade:

 Auto Off: [Desligamento autom.] o testo 440 se desliga automaticamente após 5 minutos de inatividade

- Power Saving: [Economia de energia] o brilho da tela é reduzido para 10% após um minuto; o brilho definido é restaurado ao se pressionar o botão
- Brightness: [Brilho] ajustando o brilho da tela de 10% a 100%

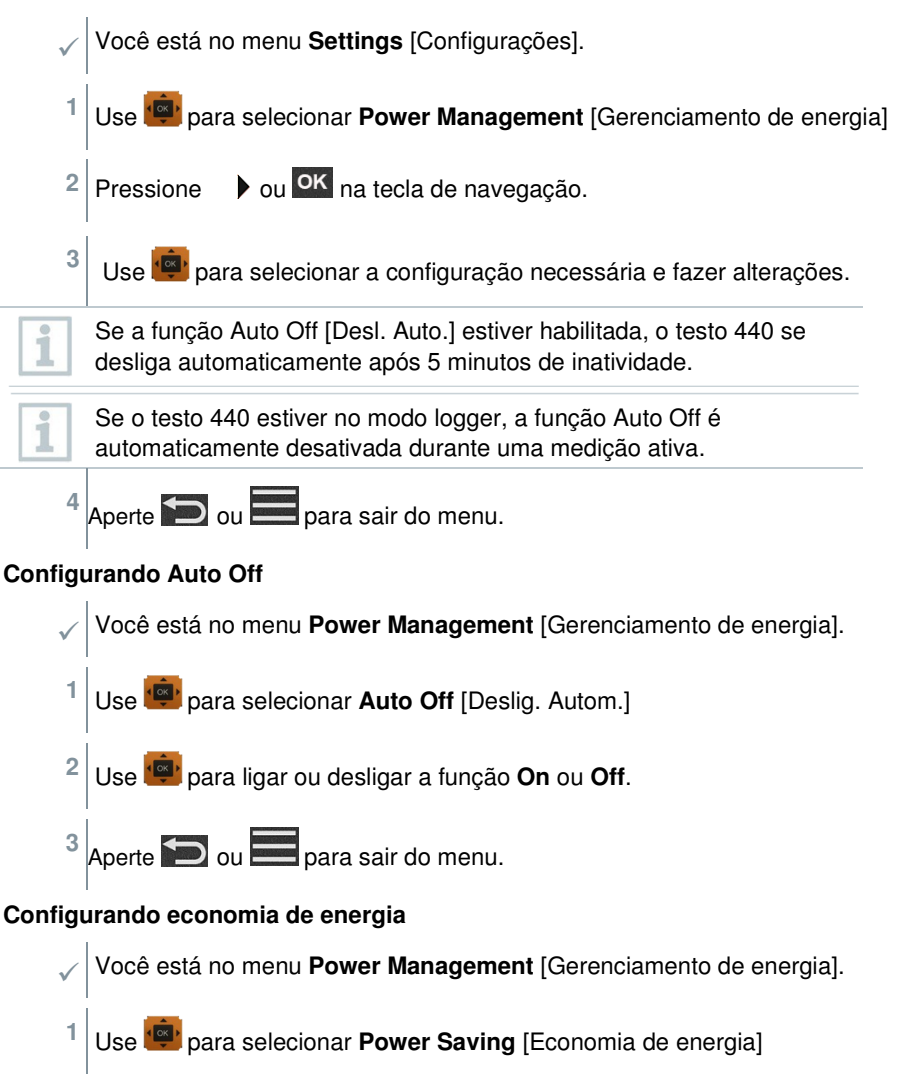

<sup>2</sup> Use 👜 para ligar ou desligar a função **On** ou **Off**.

<sup>3</sup> Aperte D ou para sair do menu.

#### Ajustando o brilho

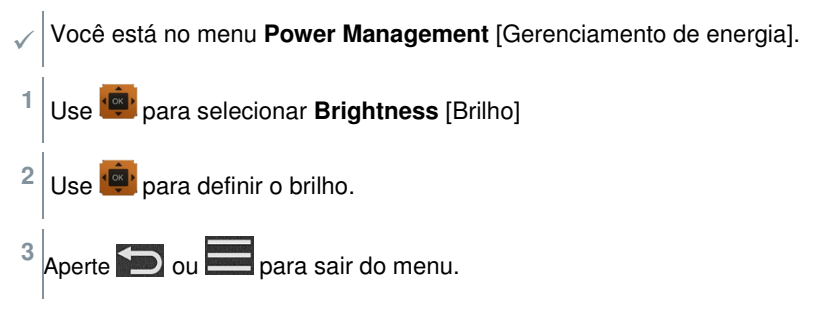

## 4.3.3 Definindo as condições ambientais

No menu **Ambient Conditions** [Condições Ambientais], você pode configurar os seguintes parâmetros:

Pressão ambiente

Unidade de pressão: Pa/mbar/hPa/mmH2O/inH2O/Torr/inHg/kPa/psi

• Temperatura ambiente

Unidade de temperatura: °C/°F

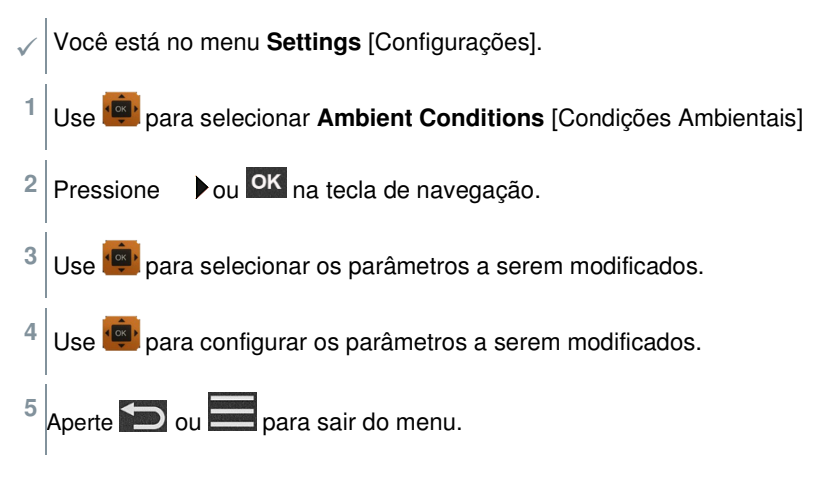

## 4.3.4 Configurando o sistema de unidades

No menu **Units** [Unidades], você pode alternar entre o sistema de unidades ISO europeu e US americano.

1

Você está no menu **Settings** [Configurações].

Use 📟 para selecionar ISO/US.

As seguintes unidades são usadas a depender do que foi selecionado:

| Unidade ISO | Unidade US |
|-------------|------------|
| m/s         | fpm        |
| m³/h        | cfm        |
| °C          | °F         |
| wb ℃        | wb ℃       |
| dp ℃        | dp °F      |

<sup>2</sup> Use we para selecionar a configuração necessária.

<sup>3</sup> Aperte D ou para sair do menu.

Quando o sistema de unidades é alterado, as unidades especificadas na Visualização Básica são sobrescritas.

## 4.3.5 Configurando a data e hora

Você pode definir a data e a hora no menu **Date/Time** [Data / Hora]. Você pode definir a hora nos formatos 24 h, PM e AM.

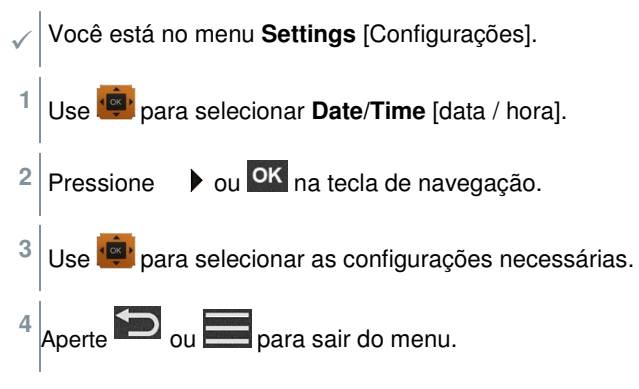

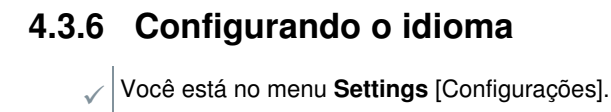

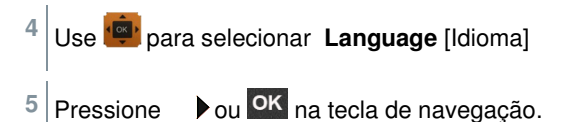

- Use 💼 para selecionar o **Idioma** necessário.
- 7 Confirme clicando em OK.

6

A saída do menu é automática e o idioma é aplicado.

Quando o sistema de unidades é alterado, as unidades especificadas na Visualização Básica são sobrescritas.

## 4.3.7 Mostrando informações gerais do dispositivo

No item de menu **Geral**, você encontrará todas as informações sobre o testo 440 e as pontas de prova conectadas. Você também pode fazer o reset do instrumento para as configurações padrão.

Você está no menu Settings [Configurações].
 Use para selecionar Geral.
 Pressione ou ok na tecla de navegação.

As seguintes informações podem ser visualizadas:

| Sobre o dispositivo                                         | <ul> <li>Nome</li> <li>Número de série</li> <li>Versão do firmware</li> <li>Bateria</li> <li>Memória</li> </ul> |
|-------------------------------------------------------------|----------------------------------------------------------------------------------------------------|
| Sobre a sonda (visível<br>quando a sonda está<br>conectada) | <ul> <li>Nome da Sonda</li> <li>Número de série</li> <li>Versão do firmware</li> <li>Bateria</li> </ul>         |

Ajuste de Umidade

Veja a Seção 3.3.8

## 4.3.8 Ajuste de umidade

Para ajuste de umidade, o parâmetro de medição da sonda conectada é ajustado para o valor de referência nos dois pontos de ajuste padrão, 11,3% UR e 75,3% UR; quaisquer desvios entre o valor de medição e o valor nominal são minimizados em toda a faixa de medição.

O conjunto de calibração Testo fornece um valor de referência para calcular o deslocamento para um ajuste de umidade.

| Número de<br>Ordem | Nome                                                                              |
|--------------------|-----------------------------------------------------------------------------------|
| 0636 9771          | Sonda de temperatura e umidade de alta precisão, com Bluetooth®                   |
| 0636 9772          | Sonda de temperatura - umidade de alta precisão, cabo fixo                        |
| 0636 9731          | Sonda de temperatura-umidade com Bluetooth®                                       |
| 0636 9732          | Sonda de temperatura-umidade, cabo fixo                                           |
| 0636 9775          | Sonda robusta de temperatura-umidade, para temperaturas de até +180 °C, cabo fixo |

O ajuste de umidade é possível com as seguintes sondas:

testo 440 está ligado e a sonda correspondente está conectada. A sonda já está exposta às condições de referência (por ex., pote de sal) por um tempo de ajuste adequado.

Tempo de ajuste para sonda de umidade: ao menos 30 minutos.

- Você está no menu Humidity Adjustment [Ajuste de Umidade].
- <sup>1</sup> Selecione o ponto de referência relevante de 11,3 ou 75,3% UR com 👜
- 2 Selecione a sonda a ser ajustada.
- <sup>3</sup> Use 👜 para selecionar **Adjust** [Ajustar] e confirme com <mark>Οκ</mark>.
- Uma janela de informações exibe o tempo de ajuste restante e o ajuste é realizado.
- Uma janela de informações exibe o texto Adjustment successful! [Ajuste feito com sucesso"].

Aperte D ou 🗮 para sair do menu.

1

4

Após a realização de uma reinicialização de sonda, a sonda usa os dados de calibração definidos pela fábrica.

## 4.3.9 Reinicializando o instrumento ou sonda para as configurações padrão

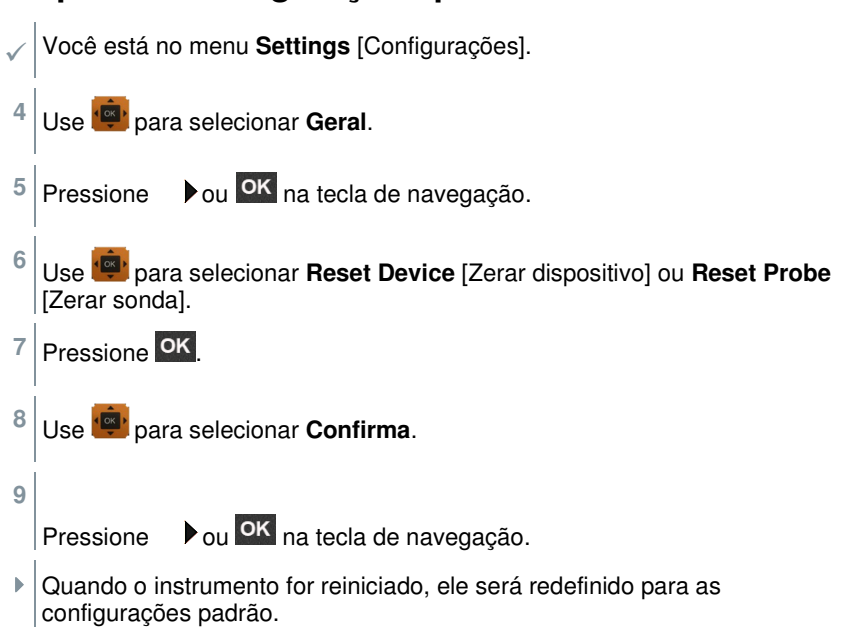

# 4.4 Gerenciando dados de medição salvos

No item de menu **Memória** [Memory], todas as medições do menu do aplicativo são salvas com a hora e a data.

As medições são salvas na última configuração da pasta. Se não houver nenhuma pasta disponível, uma pasta será configurada automaticamente. A cada dia, uma nova pasta é configurada automaticamente no instrumento de medição.

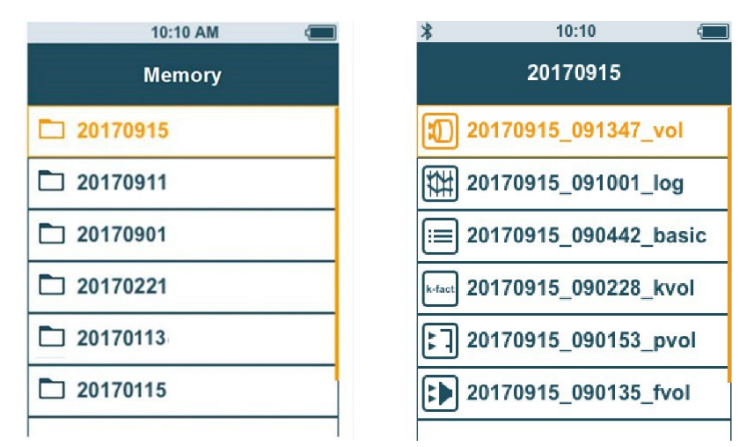

#### Exibindo medições salvas

Esta função pode ser usada para recuperar resultados de medição salvos.

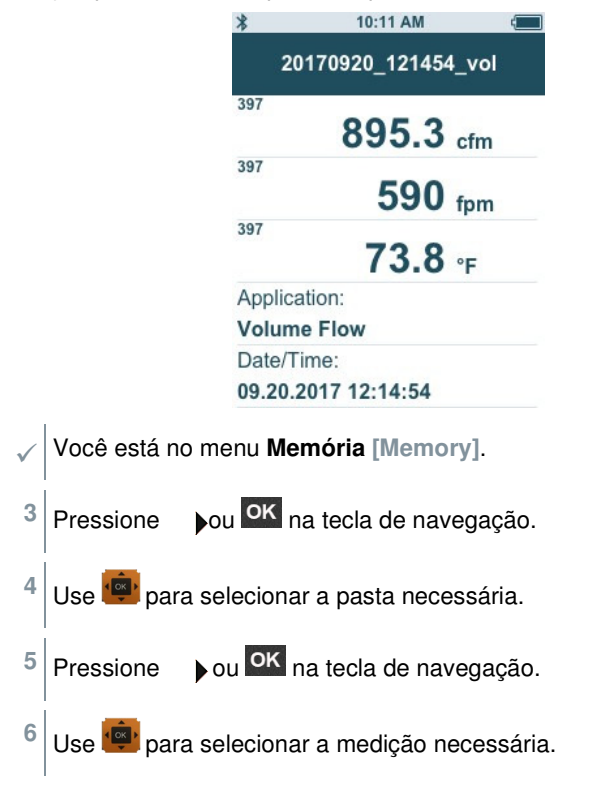

<sup>7</sup> Pressione da medição. • ou ok na tecla de navegação para exibir os resultados

#### Criação e exclusão de pastas

Esta função pode ser usada para criar e excluir pastas para as suas medições.

| 10:10 AM 🗧 |  |  |
|------------|--|--|
| Memory     |  |  |
| 20170915   |  |  |
| 20170911   |  |  |
| 20170901   |  |  |
| 20170221   |  |  |
| 20170113   |  |  |
| 20170115   |  |  |
|            |  |  |

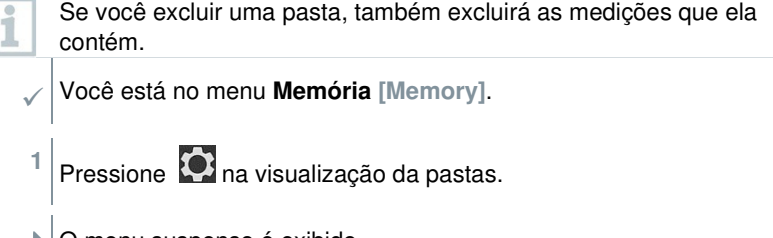

- O menu suspenso é exibido.
- <sup>2</sup> Use <sup>2</sup> para selecionar **Create Folder** [Criar pasta] ou **Delete Folder** [Excluir pasta]
- <sup>3</sup> Pressione OK

#### Excluindo dados de medição salvos

Esta função pode ser usada para excluir medições salvas.

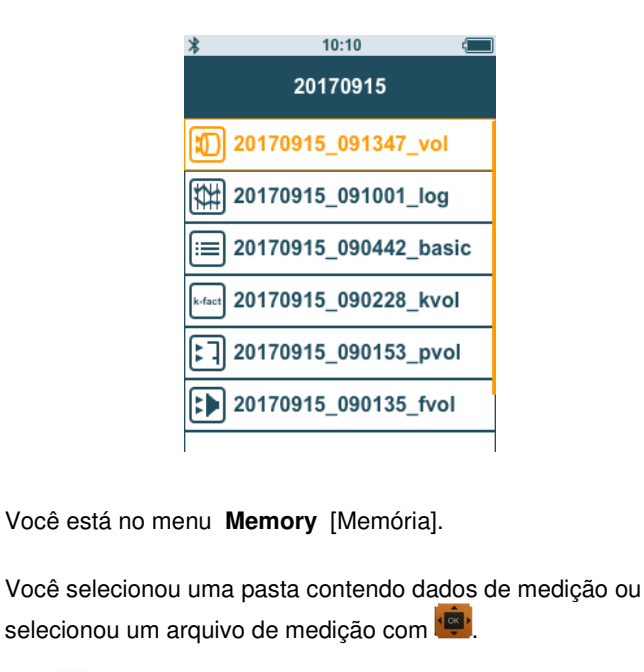

<sup>1</sup> Use 📴 para selecionar a pasta necessária.

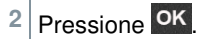

3

Use 🕮 para selecionar a medição necessária.

- <sup>4</sup> Pressione **Q**.
- O menu suspenso é exibido.

<sup>5</sup> Pressione ok para excluir os dados de medição selecionados.

## 4.4.1 Imprimindo

Você pode imprimir seus protocolos de medição diretamente no local usando a impressora Bluetooth® (nº de ordem 0554 0621).

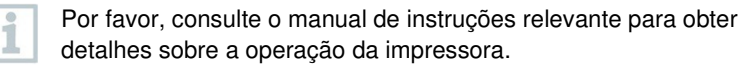

|                                                                                                    |                  | *          | 10:11 AM                   |        |                |      |
|----------------------------------------------------------------------------------------------------|------------------|------------|----------------------------|--------|----------------|------|
|                                                                                                    |                  | 2017       | 0920_121454_vo             | )      |                |      |
|                                                                                                    |                  | 397        | 895 <mark>.3 cfm</mark>    | 1      |                |      |
|                                                                                                    |                  | 397        | 55 Print                   |        |                |      |
|                                                                                                    |                  | 397        | <b>73.8</b> ∘ <sub>F</sub> |        |                |      |
|                                                                                                    |                  | Applicatio | n:                         |        |                |      |
|                                                                                                    |                  | Volume F   | low                        |        |                |      |
|                                                                                                    |                  | Date/Time  | ə:                         |        |                |      |
|                                                                                                    |                  | 09.20.201  | 7 12:14:54                 |        |                |      |
|                                                                                                    |                  |            |                            |        |                |      |
|                                                                                                    | A impressora Bl  | uetooth®   | está conectada             | ao te  | esto 440.      |      |
|                                                                                                    | Selecione a med  | dição nece | essária na merr            | nória. |                |      |
|                                                                                                    | Pressione        |            |                            |        |                |      |
| Selecione Imprimir [Print].                                                                                       |                  |            |                            |        |                |      |
| A conexão Bluetooth® com a impressora é estabelecida automaticamente. Este processo pode demorar alguns segundos. |                  |            |                            |        |                |      |
|                                                                                                    | O protocolo é im | ipresso.   |                            |        |                |      |
|                                                                                                    | Duranta a impra  |            | ata 440 interro            |        | annovão Divoto | o th |

Durante a impressão, o testo 440 interrompe a conexão Bluetooth® com a sonda conectada. A conexão é automaticamente restaurada após o término da impressão.

## 4.4.2 Exportação de CSV

 $\checkmark$ 

1

2

3

▶

▶

1

1 Conecte o testo 440 ao seu computador usando o cabo micro USB.

A janela AutoPlay [reprodução automática] é aberta automaticamente na tela. 2

3

1

| Clique em Abrir pasta para<br>visualizar arquivos [Open folder to<br>view files]. | AutoPlay<br>TESTO<br>General optio<br>Deen foik<br>using Wir<br>Use this is<br>using Wir | 440DP (D:)<br>ns<br>der to view files<br>idows Explorer<br>drive for backup<br>idows Backup |             | ×   |
|-----------------------------------------------------------------------------------|------------------------------------------------------------------------------------------|---------------------------------------------------------------------------------------------|-------------|-----|
|                                                                                   | View more Auto                                                                           | Play options in Con                                                                         | trol Panel  |     |
| A janela com as pastas de arquivos dis                                            | poníveis é a                                                                             | aberta.                                                                                     |             |     |
|                                                                                   | Name                                                                                     | Pate modified                                                                               | Type        | See |
| Clique na pasta desejada.                                                         | 20170907                                                                                 | 29.11.2017 10:54                                                                            | Filefolder  |     |
|                                                                                   | 20170011                                                                                 | 29.11.2017 10:54                                                                            | Filefolder  |     |
|                                                                                   | 20170912                                                                                 | 29.11.2017 10:54                                                                            | Filefolder  |     |
|                                                                                   | 20170013                                                                                 | 29.13.2017 10.54                                                                            | Filefelder  |     |
|                                                                                   | 20170914                                                                                 | 29.11.2017 10:55                                                                            | Filefolder  |     |
|                                                                                   | 20170915                                                                                 | 29 11 2017 10:55                                                                            | File fulder |     |
|                                                                                   | 1 X1 X8 X                                                                                | 311.201710:55                                                                               | Flatcidar   |     |

- A janela com os arquivos disponíveis é aberta. ▶
- 4 Arraste o arquivo da pasta para a pasta de destino em seu computador.

| Name                    | Date modified    | Туре                | Ske  |
|-------------------------|------------------|---------------------|------|
| 0 20170907_112209_basic | 29.11.2017 10:56 | Microsoft Excel C., | 1 18 |
| 21170907_113000_basic   | 29.11.2017 :0.56 | Microsoft Dice C    | 1 HD |
| 0 20170907_163011_log   | 29.11.2017 :0.56 | Microsoft Excel C   | 1 KB |

Se o formato do arquivo não for exibido corretamente, provavelmente a versão do idioma do seu sistema operacional e do seu dispositivo são diferentes.

Neste caso, abra o Excel e o documento de dados de medição relevante no testo 440 de dentro do Excel. Um assistente do Excel correspondente permite a modificação do formato do arguivo.

Você pode adicionar outros detalhes sobre o projeto ao arquivo CSV.

| Protocolo Fluxo de Vo<br>Projeto | lume            |          | Data:              |
|----------------------------------|-----------------|----------|--------------------|
| Contato                          |                 |          | Número do Trabalho |
| Informação de mediçã             | io              |          |                    |
| Aplicação:                       | Fluxo de Volume |          |                    |
| Data/Horário                     | 10/28/2017      | 15:32:51 |                    |
| Tipo de medição:                 | Multiponto      |          |                    |
| Pontos medidos                   |                 |          | 0                  |
| Geometria                        | Redonda         |          |                    |
| Diâmetro:                        | 500.0 mm        |          |                    |
| Área                             |                 |          | 250000 mm'         |
| Fator de correção:               |                 |          | 100%               |
| Pressão Ambiente                 | 1013.00 hPa     |          |                    |

# 4.5 Fazendo medições

## 4.5.1 Conectando a sonda de cabo com testo 440

1 Conecte o testo 440 à sonda usando o slot TUC.

2 Remova o conector do instrumento para desconectá-lo.

#### 4.5.2 Conectando a sonda Bluetooth® com testo 440

1

Ative o Bluetooth® usando a ativação rápida (pressione ) e ao mesmo tempo por no mínimo 3 segundos) ou o menu Settings [Configurações] (veja a Seção 3.3.1).

image: series of the series of the series of

3 Pressione o botão na manopla da sonda por um mínimo de 3 segundos para desligar a sonda.

#### Status do LED

| Status do LED         | Descrição                                                       |
|-----------------------|-----------------------------------------------------------------|
| Vermelho intermitente | Status de bateria fraca                                         |
| Amarelo intermitente  | A sonda está ligada e procurando a conexão Bluetooth®.          |
| Verde intermitente    | A sonda é ligada e conectada via<br>Bluetooth® ao testo<br>440. |

## 4.5.3 Visão Básica

Na **Visualização Básica** [Basic View], os valores de medição atual e mínimo e máximo podem ser lidos e salvos. Todas as sondas compatíveis podem ser usadas. Para obter uma lista de todas as sondas compatíveis, veja a Seção 2.6.

O máximo de sondas a seguir podem ser conectadas ao mesmo tempo:

- 1x TC
- 1x sonda Bluetooth®
- 1x sonda de cabo

| 10:00 AM               |   |
|------------------------|---|
| Basic View             |   |
| 331<br><b>2.43</b> m/s |   |
| те<br><b>25.0</b> ∘с   |   |
| <sup>др</sup> 6 Ра     |   |
| P=0                    | 6 |

A depender da sonda conectada, os parâmetros podem ser configurados para a medição, por exemplo, a visibilidade de valores ou unidades individuais.

| 1<br>Ap           | Aperte para abrir o<br>Configuration menu (Menu de | *<br>Ba               | 10:09 AM<br>asic View |            |
|-------------------|----------------------------------------------------|-----------------------|-----------------------|------------|
| measurement] [Con | neasurement] [Configurar                           | Configure measurement |                       |            |
| r                 | medição].                                          | Max/Min               | Мах                   | /Min off > |
|                   |                                                    | 381                   | 0                     | ppm >      |
|                   |                                                    | 381                   | 0                     | %RH >      |
|                   |                                                    | 381                   | 8                     | °C >       |
|                   |                                                    | 381                   | 8                     | hPa >      |

Valores individuais ocultos não afetam o aplicativo, apenas a Visualização Básica e a medição de longo prazo. Por outro lado, as unidades configuradas também são aceitas nos menus do aplicativo.

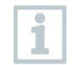

Para o modelo de instrumento testo 440 dP, a zeragem também pode ser realizada na Visualização Básica.

A especificação de precisão se aplica imediatamente após a zeragem do sensor. O sensor é afetado por mudanças na posição ou fixação em superfícies magnéticas. Portanto, zere o sensor apenas na posição final do instrumento. i

## 4.5.4 Selecionando menus de aplicação

O testo 440 possui menus de aplicação instalados permanentemente. Isso permite que o usuário execute a configuração e a implementação convenientes de tarefas de medição específicas.

Os menus de aplicativos disponíveis são habilitados assim que uma sonda é conectada. Os menus de aplicativos indisponíveis ficam em cinza, no visor. Mais de uma sonda deve ser conectada para tornar acessíveis alguns menus de aplicativos.

As unidades para os valores de medição dependem da definição ISO / US e da configuração na **Visualização Básica**.

## 4.5.5 Aplicação de fluxo de volume [Volume Flow]

Use esta aplicação para medir o fluxo de volume na saída ou em um duto do sistema de ventilação. Há diferentes opções para isso. Elas diferem principalmente na faixa de medição e requerem sondas correspondentes:

- Sondas térmicas (incluindo medição de temperatura e possivelmente medição de umidade) para baixas velocidades de fluxo
- Cabeça de medição de roda de 16 mm (incluindo medição de temperatura) para velocidades médias de fluxo
- Tubo de Pitot para medições em altas velocidades e em fluxos altamente contaminados com um alto teor de partículas

| Número de Ordem | Nome                                                                          |
|-----------------|-------------------------------------------------------------------------------|
| 0635 1032       | Sonda de fio quente, incluindo sensor de temperatura, cabo fixo               |
| 0635 1571       | Sonda de fio quente com Bluetooth®, incluindo sensor de temperatura e umidade |
| 0635 1572       | Sonda de fio quente com Bluetooth®, incluindo sensor de temperatura e umidade |
| 0635 1026       | Sonda de fio quente (Ø 7,5 mm), incluindo sensor de temperatura, cabo fixo    |
| 0635 1051       | Sonda de fio quente (Ø 3 mm), incluindo sensor de temperatura, cabo fixo      |
| 0635 9571       | Sonda molinete (Ø 16 mm) com Bluetooth®, incluindo sensor de temperatura      |

Este menu de aplicação é acessado por uma das seguintes sondas:

| Número de Ordem | Nome                                                                                          |
|-----------------|-----------------------------------------------------------------------------------------------|
| 0635 9572       | Sonda molinete (Ø 16 mm), incluindo sensor de temperatura, cabo fixo                          |
| 0635 9371       | Sonda molinete de alta precisão (Ø 100 mm) com<br>Bluetooth®, incluindo sensor de temperatura |
| 0635 9372       | Sonda molinete de alta precisão (Ø 100 mm), incluindo sensor de temperatura, cabo fixo        |
| 0635 9431       | Sonda molinete (Ø 100 mm) com Bluetooth®, incluindo sensor de temperatura                     |
| 0635 9432       | Sonda molinete (Ø 100 mm), incluindo sensor de temperatura, cabo fixo                         |
| 0635 1052       | Sonda para exaustores, cabo fixo                                                              |
| 0560 1405       | testo 405i - anemômetro térmico operado por<br>smartphone                                     |
| 0560 1410       | testo 410i - anemômetro molinete operado por<br>smartphone                                    |
|                 |                                                                                               |

No máximo 1 sonda Bluetooth® e uma sonda de cabo podem ser conectadas. Se duas sondas de fluxo estiverem conectadas, a sonda de cabo é usada para a medição de fluxo de volume.

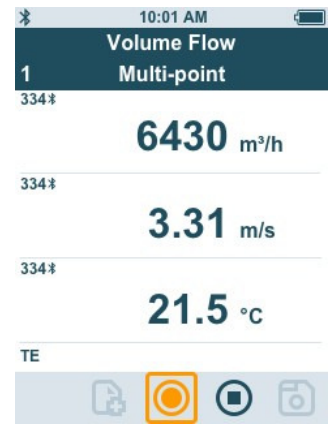

#### Preparando para medição

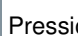

1

Pressione para configurar a medição.

Você pode definir os seguintes parâmetros:

- Geometria: redonda, retangular, área

2

- Tipo de medição: multiponto / méd. cronom.
- Unidade de Fluxo de Volume: m3/h, cfm, l/s, m3/s
- Fator de Correção: 1% a 200%

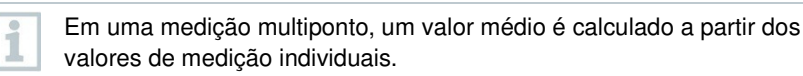

Em uma medição de média cronometrada, um valor médio é calculado ao longo de um determinado período.

Vários pontos podem ser medidos. Isso gera uma média cronometrada / valor médio total de vários pontos.

Use 🖤 para selecionar o parâmetro necessário e fazer as configurações.

<sup>3</sup> Aperte D ou 🖸 para sair do menu.

#### Realizando a medição

- ✓ Uma sonda adequada é conectada ao testo 440.
- 1 Remova a tampa protetora da cabeça da sonda.

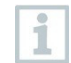

1

Para medições em fluxos com uma direção conhecida, a marca da seta na cabeça da sonda deve apontar na direção do fluxo.

- 2 Mova a sonda para dentro do fluxo.
- 3 Alinhe a sonda com o eixo de fluxo assumido.
- 4 Faça as leituras.

Baixas velocidades de fluxo podem resultar em maior incerteza de medição durante a medição de temperatura e umidade.

5 Faça a medição e salve os valores de medição.

## 4.5.6 Aplicação de fluxo de volume de funil [Funnel Volume Flow]

Um funil de taxa de fluxo de volume é necessário para determinar a taxa de fluxo nos sistemas de ventilação. A medição pode ser realizada com uma sonda molinete compatível em

combinação com um conjunto de funil. De modo alternativo, um anemômetro térmico também pode ser usado em combinação com um funil. Os funis diferem em tamanho. Ao selecionar o funil, certifique-se de que a abertura do funil cubra a grade completa e firmemente.

| Número de Ordem | Nome                                                                                          |
|-----------------|-----------------------------------------------------------------------------------------------|
| 0635 1032       | Sonda de fio quente, incluindo sensor de temperatura, cabo fixo                               |
| 0635 1571       | Sonda de fio quente com Bluetooth®, incluindo sensor de temperatura e umidade                 |
| 0635 1572       | Sonda de fio quente, incluindo sensor de temperatura e umidade, cabo fixo                     |
| 0635 9571       | Sonda molinete (Ø 16 mm) com Bluetooth®, incluindo sensor de temperatura                      |
| 0635 9572       | Sonda molinete (Ø 16 mm), incluindo sensor de temperatura, cabo fixo                          |
| 0635 9371       | Sonda molinete de alta precisão (Ø 100 mm) com<br>Bluetooth®, incluindo sensor de temperatura |
| 0635 9372       | Sonda molinete de alta precisão (Ø 100 mm), incluindo sensor de temperatura, cabo fixo        |
| 0635 9431       | Sonda molinete (Ø 100 mm) com Bluetooth®, incluindo sensor de temperatura                     |
| 0635 9432       | Sonda molinete (Ø 100 mm), incluindo sensor de temperatura, cabo fixo                         |
| 0635 1052       | Sonda para exaustores, cabo fixo                                                              |
| 0560 1405       | testo 405 i - anemômetro térmico operado por<br>smartphone                                    |

Este menu de aplicação é habilitado por uma das seguintes sondas:

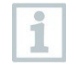

No máximo 1 sonda Bluetooth® e uma sonda de cabo podem ser conectadas. Se duas sondas de fluxo estiverem conectadas, a sonda de cabo é usada para o fluxo de funil.

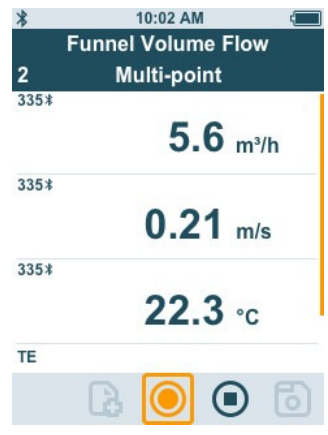

#### Preparando para medição

Pressione Pressione para configurar a medição. 1 Você pode definir os seguintes parâmetros: Tipo de medição: multiponto / méd. cronom. - Unidade de Fluxo de Volume: m<sup>3</sup>/h, cfm, l/s, m<sup>3</sup>/s - Fator de Correção: 1% a 200% Em uma medição multiponto, um valor médio é calculado a partir dos 1 valores de medição individuais. Em uma medição de média cronometrada, um valor médio é calculado ao longo de um determinado período. Vários pontos podem ser medidos. Isso gera uma média cronometrada / valor médio total de vários pontos. 2 Use 👜 para selecionar o parâmetro necessário e fazer as configurações. 🖸 ou 🔯 para sair do menu. 3 Realizando a medição Uma sonda adequada é conectada ao instrumento de medição.

1 Coloque a capa de fluxo firmemente na saída de ar. A capa de fluxo deve cobrir totalmente a saída de ar.

2 Faca a medição e salve os valores de medição.

#### 4.5.7 Aplicação de fluxo de volume de Pitot [Pitot Volume Flow]

A medição de fluxo de volume Pitot é adequada para altas velocidades e fluxos com alto teor de partículas.

> O menu de aplicação só pode ser acessado com o testo 440 dP ou usado em combinação com um testo 510i com Bluetooth®.

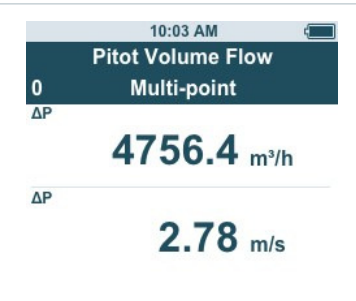

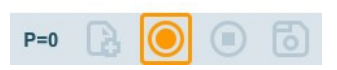

#### Preparando para medição

1

1

| I | Pressione 🔯 para configurar a medição.                                                                                                    |
|---|----------------------------------------------------------------------------------------------------|
|   | <ul> <li>Você pode definir os seguintes parâmetros:</li> <li>Geometria: redonda, retangular ou área</li> <li>Tipo de medição: multiponto / méd. cronom.</li> <li>Unidades: mm ou cm, mm<sup>2</sup> ou cm<sup>2</sup></li> <li>Fator do Tubo de Pitot: 0,00 a 1,00</li> <li>Fator de Correção: 1% a 200%</li> <li>Unidade de Fluxo de Volume: m<sup>3</sup>/h, cfm, l/s, m<sup>3</sup>/s</li> </ul> |
|   | <ul> <li>O fator do tubo de Pitot para tubos de Pitot é geralmente o mesmo e deve<br/>ser inserido antes do início da medição:</li> <li>Tubos de Pitot Prandtl (0635 2045, 0635 2145, 0635 2345): Tubo de Pitor<br/>fator: 1 00</li> </ul>                                                                                                    |

5 2345): Tubo de Pitot

1

2

1

- Tubos de Pitot Straight [retos] (0635 2043, 0635 2143, 0635 2243): Tubo de Pitot fator: 0,67

- Matriz de velocidade do fluxo de ar (0699 7077): Fator do Tubo de Pitot: 0,82 Para tubos de Pitot de outros fabricantes, consulte o manual de instruções do fator de tubo de Pitot ou pergunte ao seu fornecedor.

Em uma medição multiponto, um valor médio é calculado a partir dos valores de medição individuais.

Em uma medição de média cronometrada, um valor médio é calculado ao longo de um determinado período.

Vários pontos podem ser medidos. Isso gera uma média cronometrada / valor médio total de vários pontos.

Use E para selecionar o parâmetro necessário e fazer as configurações.

<sup>3</sup> Aperte to u para sair do menu.

#### Realizando a medição

- Uma sonda adequada é conectada ao instrumento de medição.
- 1 Defina os parâmetros do canal no menu de aplicação.

Observe as folgas mínimas para pontos de descontinuidade:

- A partir dos pontos de descontinuidade a montante do fluxo, observe uma folga de ao menos seis vezes o diâmetro hidráulico Dh = 4A / U (A: seção transversal do canal, U: circunferência do canal).
- A partir dos pontos de descontinuidade a jusante do fluxo, observe uma folga de ao menos duas vezes o diâmetro hidráulico Dh = 4A / U (A: seção transversal do canal, U: circunferência do canal).

2 Insira o tubo de Pitot no canal.

3 Faça a medição e salve os valores de medição.

## 4.5.8 Aplicação de fluxo de volume do fator K [K-Factor Volume Flow]

O testo 440 pode determinar o fluxo de volume medindo a resistência de referência e a entrada do fator K. Isso permite que o testo 440 permaneça

conectado à saída de ar durante o trabalho de ajuste e as alterações no fluxo de volume podem ser lidas diretamente na tela.

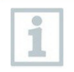

O menu de aplicação só pode ser acessado com o testo 440 dP ou usado em combinação com um testo 510i com Bluetooth®.

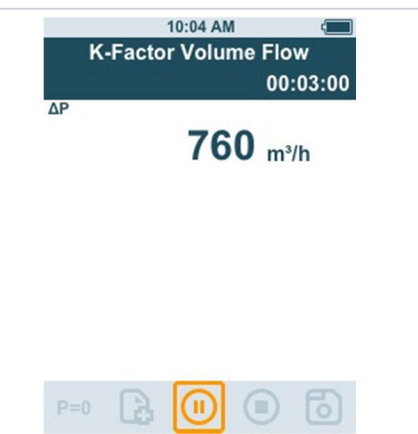

Este processo para determinar o fluxo de volume sempre pode ser usado quando há especificações apropriadas disponíveis do fabricante do componente. Em linha com essas especificações, a pressão diferencial é medida em uma posição especificada pelo fabricante ou fornecedor. O fluxo de volume é determinado a partir da pressão diferencial por meio de um fator K específico de componente usando a seguinte equação matemática:

$$v = k * \sqrt{\Delta P}$$

#### Preparar para medição

Pressione 🖸 para configurar a medição.

Você pode fazer as seguintes configurações:

- Tipo de medição: multiponto / méd. cronom.
- Fator K: de 0,01 a 999,99
- Unidade de fator k: Fluxo de volume: m<sup>3</sup>/h, cfm, l/s, m<sup>3</sup>/s Pressão: Pa, kPa, hPa, mbar, psi, mmH2O, mmHg, inH2O, inHg, Torr
- Unidade de Fluxo de Volume: m<sup>3</sup>/h, cfm, l/s, m<sup>3</sup>/s

i

Em uma medição multiponto, um valor médio é calculado a partir dos valores de medição individuais.

Em uma medição de média cronometrada, um valor médio é calculado ao longo de um determinado período.

Vários pontos podem ser medidos. Isso gera uma média cronometrada / valor médio total de vários pontos.

<sup>2</sup> Use para selecionar o parâmetro necessário e fazer as configurações.

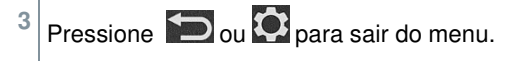

#### Realizando a medição

- 1 Posicione o testo 440 pronto para medição e estabilize.
- 2 Faça a medição e salve os resultados de medição.

# 4.5.9 Aplicação de carga de aquecimento / resfriamento [Heating/Cooling Load]

Use esta aplicação para calcular a carga de aquecimento / resfriamento de uma instalação térmica.

Este menu de Aplicação é habilitado por duas das seguintes sondas:

| Número de Ordem | Nome                                                                              |
|-----------------|-----------------------------------------------------------------------------------|
| 0636 9771       | Sonda de temperatura e umidade de alta precisão, com Bluetooth®                   |
| 0636 9772       | Sonda de temperatura - umidade de alta precisão, cabo fixo                        |
| 0636 9775       | Sonda robusta de temperatura-umidade, para temperaturas de até +180 °C, cabo fixo |
| 0636 9731       | Sonda de temperatura-umidade com Bluetooth®                                       |
| 0636 9732       | Sonda de temperatura-umidade, cabo fixo                                           |
| 0632 1551       | Sonda de CO2 com Bluetooth®, incluindo sensor de temperatura e umidade            |
| 0632 1552       | Sonda de CO2, incluindo sensor de temperatura e umidade, cabo fixo                |
| 0560 1605       | testo 605 i - um termo-higrômetro operado por<br>smartphone                       |

1

1

No mínimo duas sondas devem ser conectadas em cada combinação via Bluetooth® e cabo.

| 1  | Timed Avg. | 00:04 |
|----|------------|-------|
|    | 0,12 вти/h |       |
| SA | 22,0 °F    |       |
| RA | 22,0 °F    |       |
| SA | 44,3 %rH   |       |
| RA | 45,0 %rH   |       |

#### Preparando para medição

| 1 | Pressione 🔯 para configurar a medição.                                                                                                    |
|---|----------------------------------------------------------------------------------------------------|
|   | <ul> <li>Você pode definir os seguintes parâmetros:</li> <li>ID da Sonda SA</li> <li>ID da Sonda RA</li> <li>Tipo de medição: multiponto / méd. cronom.</li> <li>Unidade de Fluxo de Volume: m<sup>3</sup>/h, cfm, l/s, m<sup>3</sup>/s</li> <li>Fluxo de volume: 0,0 a 99999,0</li> <li>Unidade de carga de aquecimento / resfriamento: kW, BTU/h</li> </ul> |
|   | Em uma medição multiponto, um valor médio é calculado a partir dos<br>valores de medição individuais.<br>Em uma medição de média cronometrada, um valor médio é<br>calculado ao longo de um determinado período.<br>Vários pontos podem ser medidos. Isso gera uma média<br>cronometrada / valor médio total de vários pontos.                                |
| 2 | Use 💼 para selecionar o parâmetro necessário e fazer as configurações.                                                                                                    |

<sup>3</sup> Pressione Ou Para sair do menu.

#### Realizando a medição

| $\checkmark$ | Duas sonda adequadas são conectadas ao instrumento de medição.                                                                                                    |
|--------------|----------------------------------------------------------------------------------------------------|
| 1            | Coloque as sondas configuradas com SA no ar de abastecimento de seu sistema.                                                                                                  |
| 2            | Coloque as sondas configuradas com RA no ar de exaustão de seu sistema.                                                                                                    |
| 3            | Os valores de umidade e temperatura do ar de abastecimento e do<br>ar de exaustão são exibidos na tela com a carga de aquecimento /<br>resfriamento calculada a partir deles. |

4 Faça a medição e salve os valores de medição.

## 4.5.10 Aplicação de medição de CO [CO Diagnostic]

Meça o conteúdo de CO com esta aplicação. Este menu de aplicação é habilitado pelas seguintes sondas:

| Nº de Ordem | Designação              |
|-------------|-------------------------|
| 0632 1271   | Sonda CO com Bluetooth® |
| 0632 1272   | Sonda de CO, cabo fixo  |

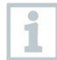

Apenas uma sonda pode ser conectada ao testo 440 por Bluetooth®.

A tela mostra o conteúdo de CO usando o princípio de semáforo.

| Tela     | Significado |
|----------|-------------|
| Verde    | Baixo risco |
| Amarelo  | Risco médio |
| Vermelho | Alto risco  |

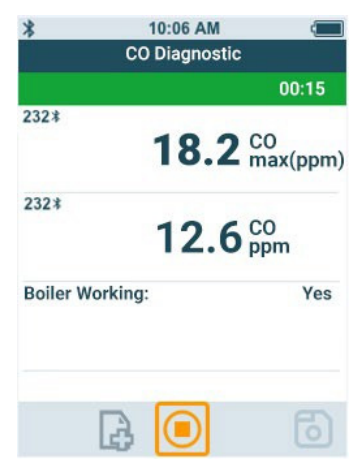

#### Preparando para medição

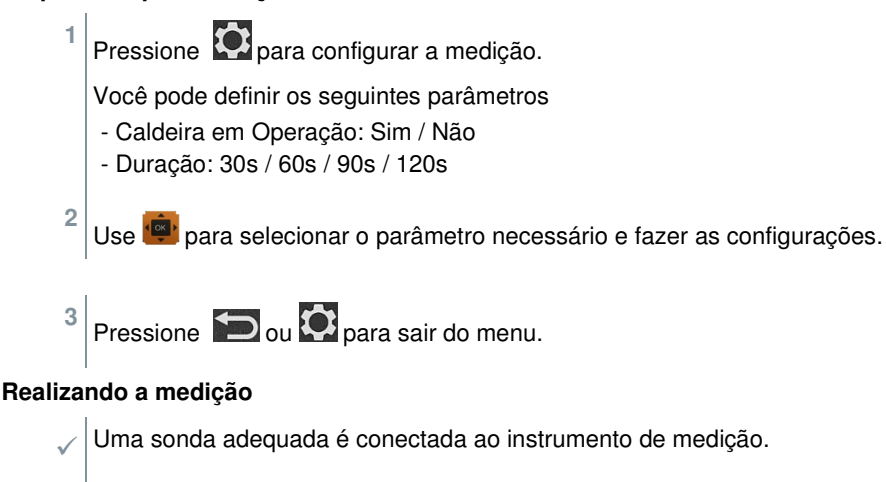

- 1 Posicione a sonda CO pronta para medição.
- 2 Faça a medição e salve os resultados de medição.

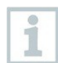

Se a medição for encerrada prematuramente, a medição será considerada uma falha.

#### Interpretação dos resultados de medição

Se o parâmetro [Boiler Working = Yes] (Caldeira em operação = Sim), então CO máx.:

| Valor      | Tela  | Resultado |
|------------|-------|-----------|
| 0 a 25 ppm | Verde | ОК        |

| Valor                                                                          | Tela     | Resultado                |  |
|--------------------------------------------------------------------------------|----------|--------------------------|--|
| > 25 ppm                                                                       | Vermelho | Irregularidade grave     |  |
| Se o parâmetro [Boiler Working = No] (Caldeira em operação = Não), então CO má |          |                          |  |
| Valor                                                                          | Tela     | Resultado                |  |
| 0 a 30 ppm                                                                     | Verde    | OK                       |  |
| 31 a 50 ppm                                                                    | Amarelo  | Irregularidade detectada |  |
| > 50 ppm                                                                       | Vermelho | Irregularidade grave     |  |

## 4.5.11 Aplicação de indicação de mofo [Mould Indication]

Use esta aplicação para medir o risco de mofo em salas.

| Número de Ordem                  | Nome                                                                   |
|----------------------------------|------------------------------------------------------------------------|
| 0636 9771                        | Sonda de temperatura e umidade de alta precisão com Bluetooth®         |
| 0636 9772                        | Sonda de temperatura - umidade de alta precisão, cabo fixo             |
| 0636 9731                        | Sonda de temperatura-umidade com Bluetooth®                            |
| 0636 9732                        | Sonda de temperatura-umidade, cabo fixo                                |
| 0632 1551                        | Sonda de CO2 com Bluetooth®, incluindo sensor de temperatura e umidade |
| 0632 1552                        | Sonda de CO2, incluindo sensor de temperatura e umidade, cabo fixo     |
| 0615 1712                        | Sonda de ar robusta - com sensor de temperatura<br>NTC                 |
| 0615 4611                        | Sonda de temperatura com Velcro e sensor de temperatura NTC            |
| 0560 1805                        | testo 805i - termômetro infravermelho operado por smartphone           |
| TE (independente de fabricantes) |                                                                        |

Este menu de aplicação é habilitado pelas seguintes sondas:

1

Um mínimo de 1 sonda de temperatura (TE, NTC, 805i) e 1 sonda de umidade deve ser conectada via Bluetooth® e cabo.

Apenas uma sonda pode ser conectada ao testo 440 por Bluetooth®.

A tela mostra o risco de mofo usando o princípio de semáforo.

| Tela  | Significado |
|-------|-------------|
| Verde | Baixo risco |

| Tela     | Significado |
|----------|-------------|
| Amarelo  | Risco médio |
| Vermelho | Alto risco  |

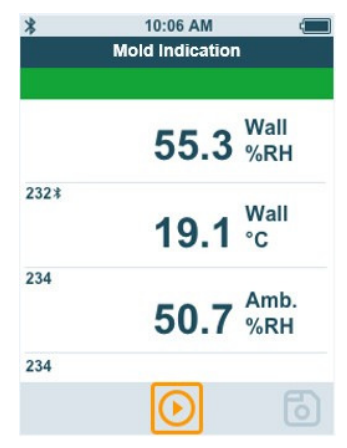

#### Preparando para medição

Pressione Pressione para configurar a medição.

Se um testo 805i for usado, as seguintes configurações podem ser feitas: - Emissividade

1

2

Favor consultar o manual de instruções do testo 805i para informações detalhadas sobre emissividade.

Use 👜 para selecionar o parâmetro necessário e fazer as configurações.

<sup>3</sup> Aperte D ou 🖸 para sair do menu.

#### Realizando a medição

- / Uma sonda adequada é conectada ao instrumento de medição.
- 1 Faça uma medição de umidade na sala.
- 2 Faça uma medição de temperatura no local onde existe um risco presumido de mofo.
- O risco de mofo é indicado por um indicador colorido na tela.

```
3 Salve a medição.
```

# 4.5.12 Aplicação de medição de turbulência (taxa de tiragem) [Draught Rate]

Com este menu de aplicação, a medição do grau de turbulência e calado pode ser determinada de acordo com DIN EN 13779 ou DIN EN ISO 7730.

A medição é realizada automaticamente durante um período de 3 minutos. Para uma implementação ideal, recomendamos o uso de:

| Número de Ordem | Nome                                                                                                    |
|-----------------|----------------------------------------------------------------------------------------------------|
| 0554 1590       | Tripé de medição para medições de nível de conforto<br>com posicionamento de sondas em conformidade com o<br>padrão (incluindo estojo) |

O menu de aplicação é habilitado pela seguinte sonda:

| Número de Ordem | Nome                            |
|-----------------|---------------------------------|
| 0628 0152       | Sonda de turbulência, cabo fixo |

A sonda requer um período de aquecimento de cerca de 3 segundos após a conexão ao testo 440. Faça a medição depois disso.

A tela mostra o índice de tiragem usando o princípio de semáforo.

| Tela     | Significado               |  |
|----------|---------------------------|--|
| Verde    | Índice de tiragem 0-20%   |  |
| Amarelo  | Índice de tiragem 21-30%  |  |
| Vermelho | Índice de tiragem 31-100% |  |

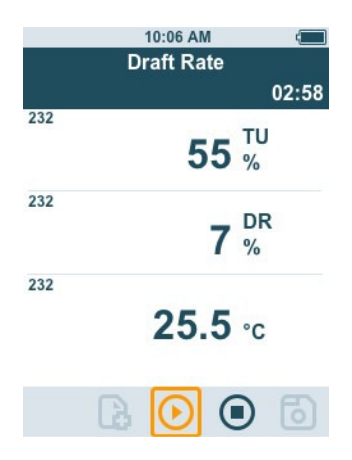

#### Realizando a medição

/ Uma sonda adequada é conectada ao instrumento de medição.

1 Anexe a sonda ao tripé para obter o melhor resultado da tarefa de medição.

2 Faça a medição e salve os valores de medição.

## 4.5.13 Executando a aplicação de medição de longo prazo [Logger Mode]

Este menu de aplicação permite que você grave dados de medição durante um período de tempo definido pelo usuário em um intervalo especificado.

Todas as sondas compatíveis podem ser usadas.

O máximo de sondas a seguir podem ser conectadas ao mesmo tempo:

- 1x TC
- 1x sonda Bluetooth®
- 1x sonda de cabo

|   | 10:07 AM C<br>Logger Mode<br>00:10:00                                                                                                    |
|---|----------------------------------------------------------------------------------------------------|
|   | <sup>331</sup> <b>2.43</b> m/s                                                                                                    |
|   | ™<br>25.0 °c                                                                                                    |
|   | ΔP<br><b>0.06</b> mbar                                                                                                    |
|   |                                                                                                    |
| 1 | Pressione 🔯 para configurar a medição.                                                                                                    |
|   | Você pode fazer as seguintes configurações:<br>- Intervalo de medição: em s<br>- Duração da medição: em hrs e min                                                                                                    |
| 2 | Use 💼 para selecionar o parâmetro necessário e fazer as configurações.                                                                                                    |
| 3 | Pressione 🖾 ou 🔯 para sair do menu.                                                                                                    |
| 1 | O período máximo de medição depende da condição da bateria, de<br>quanta memória livre existe e da sonda usada. Isso é exibido durante<br>a configuração.                                                                                                    |
| 1 | Na aplicação do modo de longo prazo [Modo Logger], a medição (da versão do firmware 1.0.4) é sempre salva automaticamente no final do período de medição configurado.                                                                                                    |
| 1 | A testo recomenda o uso de uma fonte de alimentação externa para<br>cada micro USB no caso de medições particularmente longas. Então, é<br>possível registrar séries de medição significativamente mais longas.<br>0554 1105 - Unidade de alimentação USB incluindo cabo |

# 5 Manutenção

# 5.1 Substituição da bateria

1 Abra a tampa do compartimento da bateria.

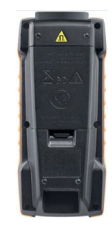

2 Substitua as baterias. Observe a polaridade!

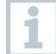

Use apenas baterias novas de marca. Se uma bateria parcialmente descarregada for inserida, a capacidade da bateria não será calculada corretamente.

- 3 Feche a tampa do compartimento da bateria.
- O testo 440 está pronto para uso.

# 5.2 Limpeza do testo

Jamais use agentes de limpeza abrasivos ou solventes; em vez disso, use detergente doméstico ou água com sabão.

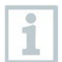

1

Sempre mantenha as conexões limpas e livres de graxa e outros depósitos.

1 Limpe a unidade com um pano úmido e seque-a.

2 Se necessário, limpe todas as conexões com um pano úmido.

# 5.3 Calibração

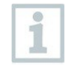

A sonda e a manopla são fornecidas com um certificado de calibração de fábrica como padrão.

Em muitas aplicações, é recomendado que você recalibre a sonda com o cabo e o testo 440 uma vez por ano.

Isso pode ser realizado pela Testo Industrial Services (TIS) ou outros fornecedores de serviços certificados.

Por favor, entre em contato com a Testo para mais informações.

## 5.4 Fazendo uma atualização de firmware

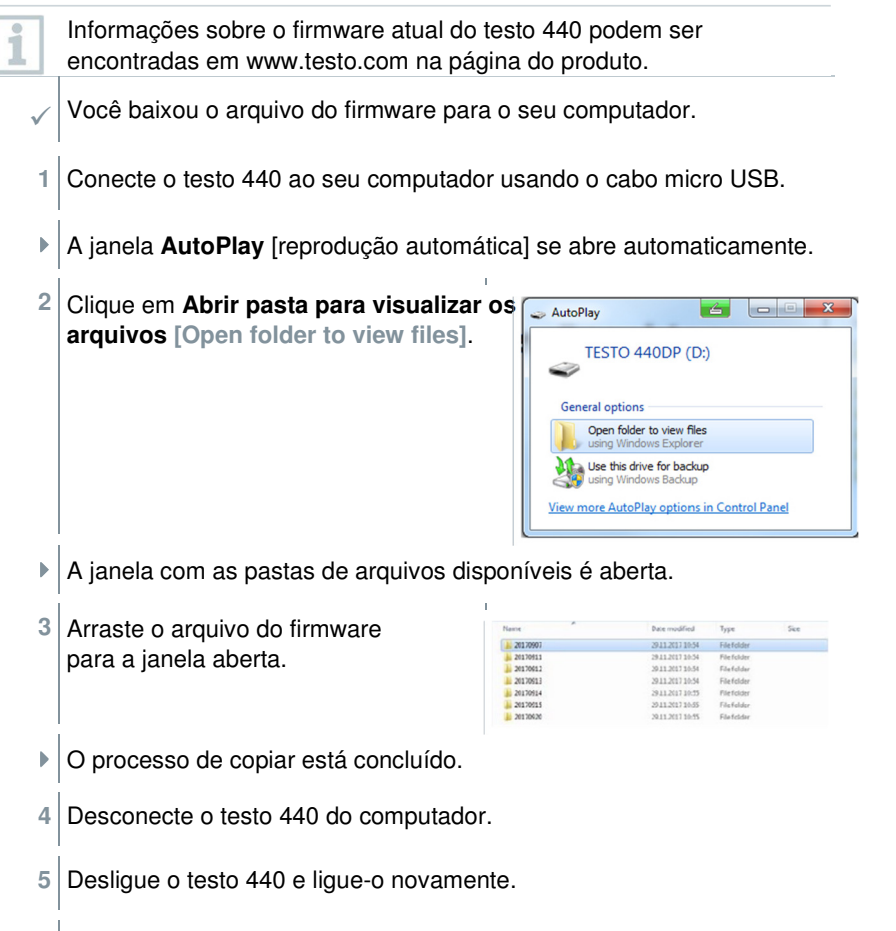

• O firmware é instalado automaticamente.

# 6 Dados técnicos

| Temperatura (NTC)               | testo 440 testo 440 dP   |                                             |  |  |
|---------------------------------|--------------------------|---------------------------------------------|--|--|
| Faixa de medição                |                          | -40 a +150 ℃                                |  |  |
| Precisão (± 1 dígito)           | ±0,4 ℃ (-40 a -25,1 ℃)   |                                             |  |  |
| a 22 ℃                          |                          | ±0,3 ℃ (-25 a +74,9 ℃)                      |  |  |
|                                 | ±0,4 ℃ (+75 a +99,9 ℃)   |                                             |  |  |
|                                 | ±0,5%                    | ±0,5% de m.v. (faixa de med. restante)      |  |  |
| Resolução                       |                          | 0,1 ℃                                       |  |  |
| Temperatura (TE)                | testo 440 testo 440 dP   |                                             |  |  |
| Faixa de medição                | -200 a +1370 ℃           |                                             |  |  |
| Precisão (±1 dígito)            | ±(0,3 ℃ + 0,3% de m.v.)  |                                             |  |  |
|                                 | ±0,5 °C para junção fria |                                             |  |  |
| Resolução                       | 0,1 °C                   |                                             |  |  |
| Pressão                         | testo 440                | testo 440 dP*                               |  |  |
| Faixa de medição                | -                        | -150 a +150 hPa                             |  |  |
| Precisão (± 1 dígito)<br>a 22 ℃ | -                        | ±0,05 hPa (0 a +1,00<br>hPa)                |  |  |
|                                 |                          | ±0,2 hPa + 1,5% de m.v.<br>(1,01 a 150 hPa) |  |  |
| Resolução                       |                          | 0,01 hPa                                    |  |  |

\* A especificação de precisão se aplica imediatamente após a zeragem do sensor. O sensor é afetado por mudanças na posição ou fixação em superfícies magnéticas. Portanto, zere o sensor apenas na posição final do instrumento.

| Conexões de sonda                                                                                  | testo 440                                                               | testo 440 dP |
|----------------------------------------------------------------------------------------------------|-------------------------------------------------------------------------|--------------|
| Conexão de termopar<br>tipo K                                                                      | 1                                                                       | x            |
| Conector Universal<br>Testo (TUC) para<br>conexão de sondas<br>cabeadas com<br>plug correspondente | 1                                                                       | x            |
| Sonda Bluetooth©                                                                                   | 1x sonda digital Bluetooth© ou testo Smart Probe<br>[sonda inteligente] |              |
| Pressão diferencial                                                                                | -                                                                       | +            |

| Dados técnicos                                                                         | testo 440 | testo 440 dP        |
|----------------------------------------------------------------------------------------|-----------|---------------------|
| Temperatura de<br>operação                                                             |           | -20 a +50 ℃         |
| Temperatura de<br>armazenamento                                                        |           | -20 a +50 ℃         |
| Faixa de Bluetooth©<br>(sondas climáticas testo<br>de última<br>geração com Bluetooth© |           | 20 m de campo livre |
| Faixa de Bluetooth©<br>(Smart Probes) [sondas<br>intel.]                               |           | 3 m de campo livre  |
| Tipo de Bateria                                                                        |           | 3 x pilhas AA       |
| Vida da bateria                                                                        |           | 12 horas            |
| Peso                                                                                   |           | 250 g               |
| Dimensões                                                                              |           | 154 x 65 x 32 mm    |

| Sonda conectada<br>(nº de ordem) | Nome                                                                                           | Vida da bateria* |
|----------------------------------|------------------------------------------------------------------------------------------------|------------------|
| 0635 1032                        | Sonda de fio quente, incluindo sensor de temperatura, cabo fixo                                | 8 hrs            |
| 0635 1572                        | Sonda de fio quente incluindo<br>sensor de temperatura e umidade,<br>cabo fixo                 | 8 hrs            |
| 0635 9532                        | Cabo fixo da sonda molinete (Ø 16 mm)                                                          | 11 hrs           |
| 0635 9372                        | Sonda molinete de alta precisão (Ø<br>100 mm) incluindo sensor de<br>de temperatura, cabo fixo | 10 hrs           |
| 0635 9432                        | Sonda molinete (Ø 100 mm), incluindo sensor de temperatura, cabo fixo                          | 10 hrs           |
| 0636 9772                        | sonda de temperatura-umidade de alta precisão, cabo fixo                                       | 12 hrs           |
| 0636 9775                        | Sonda robusta de temperatura-umidade para temperaturas de até +180 °C, cabo fixo               | 12 hrs           |
| 0636 9732                        | Sonda de temperatura-umidade, cabo fixo                                                        | 12 hrs           |
| 0635 0551                        | Sonda lux                                                                                      | 11 hrs           |
| 0632 1552                        | Sondas de CO2, incluindo sensor de temperatura e umidade, cabo fixo                            | 8 hrs            |
| 0632 1272                        | Sonda de CO, cabo fixo                                                                         | 11 hrs           |
| 0628 0152                        | Sonda de turbulência, cabo fixo                                                                | 9 hrs            |

| vida da bateria                 |
|---------------------------------|
|                                 |
| ara exaustores, cabo fixo 9 hrs |
| );                              |

 $^{\ast}$  Todas as informações a 22 °C, 50% de brilho da tela, modo de economia de energia LIGADO, Auto-Off desligado.

# 7 Dicas e assistência

## 7.1 Perguntas e respostas

## 7.1.1 Status do LED, sonda Bluetooth®

| Status do LED         | Descrição                                              |
|-----------------------|--------------------------------------------------------|
| Vermelho intermitente | Status de bateria fraca                                |
| Amarelo intermitente  | A sonda está ligada e procurando a conexão Bluetooth®. |
| Verde intermitente    | A sonda está ligada e conectada com Bluetooth®.        |

## 7.1.2 Medição de fio quente não é possível

Antes da medição, a tampa deve ser aberta na sonda de fio quente.

## 7.2 Acessórios e peças de reposição

#### Sonda Bluetooth®

| Número de Ordem | Nome                                                                                          |
|-----------------|-----------------------------------------------------------------------------------------------|
| 0635 1571       | Sonda de fio quente com Bluetooth®, incluindo sensor de temperatura e umidade                 |
| 0635 9571       | Sonda molinete (Ø 16 mm) com Bluetooth®, incluindo sensor de temperatura                      |
| 0635 9371       | Sonda molinete de alta precisão (Ø 100 mm) com<br>Bluetooth®, incluindo sensor de temperatura |
| 0635 9431       | Sonda molinete (Ø 100 mm) com Bluetooth®, incluindo sensor de temperatura                     |

| Número de Ordem | Nome                                                                   |
|-----------------|------------------------------------------------------------------------|
| 0636 9771       | Sonda de temperatura e umidade de alta precisão, com Bluetooth®        |
| 0636 9731       | Sonda de temperatura-umidade com Bluetooth®                            |
| 0632 1551       | Sonda de CO2 com Bluetooth®, incluindo sensor de temperatura e umidade |
| 0632 1271       | Sonda CO com Bluetooth®                                                |

#### Sonda de cabo

| Número de Ordem | Nome                                                                                   |
|-----------------|----------------------------------------------------------------------------------------|
| 0635 1032       | Sonda de fio quente, incluindo sensor de temperatura, cabo fixo                        |
| 0635 1572       | Sonda de fio quente, incluindo sensor de temperatura e umidade, cabo fixo              |
| 0635 9572       | Sonda molinete (Ø 16 mm), incluindo sensor de temperatura, cabo fixo                   |
| 0635 9372       | Sonda molinete de alta precisão (Ø 100 mm), incluindo sensor de temperatura, cabo fixo |
| 0635 9432       | Sonda molinete (Ø 100 mm), incluindo sensor de temperatura, cabo fixo                  |
| 0636 9772       | Sonda de temperatura - umidade de alta precisão, cabo fixo                             |
| 0636 9775       | Sonda robusta de temperatura-umidade, para temperaturas de até +180 °C, cabo fixo      |
| 0636 9732       | Sonda de temperatura-umidade, cabo fixo                                                |
| 0635 0551       | Sonda lux                                                                              |
| 0632 1552       | Sonda de CO2, incluindo sensor de temperatura e umidade, cabo fixo                     |
| 0632 1272       | Sonda de CO, cabo fixo                                                                 |
| 0628 0152       | Sonda de turbulência, cabo fixo                                                        |
| 0635 9532       | Cabo fixo da sonda molinete (Ø 16 mm)                                                  |
| 0635 1052       | Sonda para exaustores, cabo fixo                                                       |

Para mais acessórios, por favor, visite a nossa homepage www.testo.com.

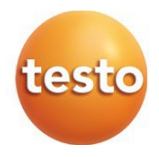

#### Testo SE & Co. KGaA

Testo-Straße 1, 79853 Lenzkirch Telefone: +49 7653 681-0 Fax: +49 7653 681-100 E-Mail: info@testo.de Internet: www.testo.com

0970 4410 en 03